# Модуль NI FlexRIO<sup>TM</sup> FPGA Руководство по установке и технические характеристики

В данном документе описывается установка системы NI FlexRIO, состоящей из модуля NI FlexRIO FPGA (NI PXI/PXIe-79xxR) и адаптера модуля NI FlexRIO. В этом документе приводятся также технические характеристики вашего модуля FlexRIO FPGA.

# Содержание

| Как использовать ваш комплект документации NI FlexRIO | 2  |
|-------------------------------------------------------|----|
| Необходимые компоненты                                | 3  |
| Шаг 1. Инсталляция прикладного ПО и драйверов         | 5  |
| Шаг 2. Установка устройств NI FlexRIO                 | 6  |
| Сигналы модуля NI FlexRIO FPGA                        | 9  |
| Технические характеристики                            | 11 |
| Куда обратиться за поддержкой                         | 17 |

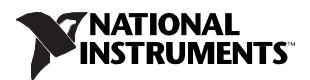

# Как использовать ваш комплект документации NI FlexRIO

Обратитесь к рисунку 1 и таблице 1, чтобы узнать, как использовать ваш комплект документации FlexRIO.

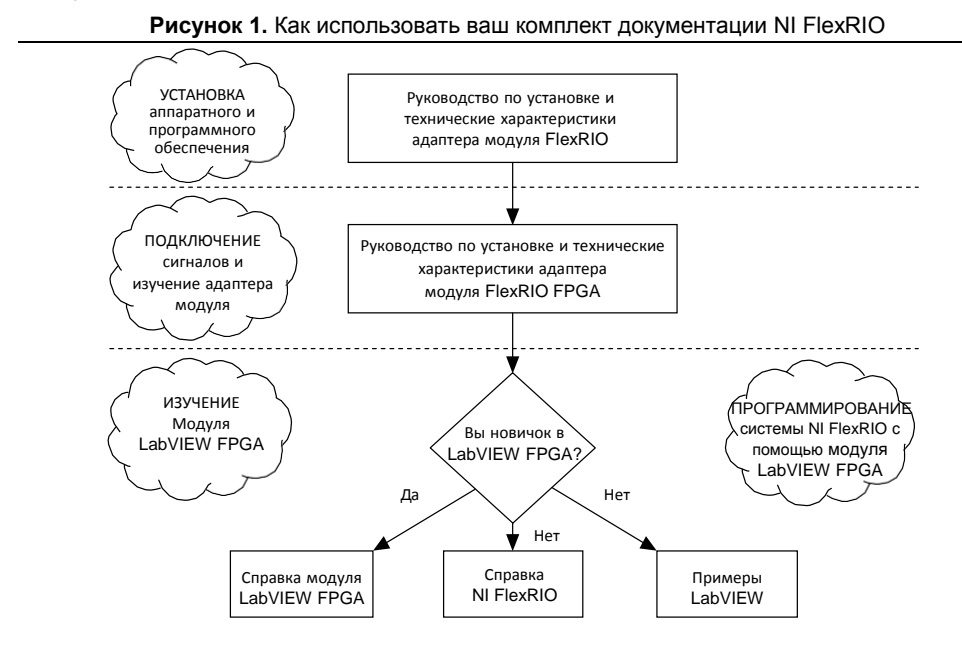

#### Таблица 1. Местоположение и описание документации NI FlexRIO

| Документ                                                                                        | Местоположение                                                        | Описание                                                                                                    |
|-------------------------------------------------------------------------------------------------|-----------------------------------------------------------------------|----------------------------------------------------------------------------------------------------|
| Руководство по<br>установке и технические<br>характеристики модуля<br>NI FlexRIO FPGA*          | Доступно в<br>комплекте<br>поставки модуля<br>FPGA и из меню<br>Пуск. | Содержит инструкции по установке<br>вашей системы NI FlexRIO и<br>технические характеристики вашего<br>модуля FPGA. |
| Руководство<br>пользователя и<br>технические<br>характеристики<br>адаптера модуля NI<br>FlexRIO | Доступно из меню<br>Пуск.                                             | Содержит информацию о сигналах,<br>примеры и технические характеристики<br>вашего адаптера модуля.                  |
| Справка LabVIEW<br>FPGA Help*                                                                   | Встроена в<br>справку <i>LabVIEW</i><br><i>Help</i> .                 | Содержит информацию о базовой<br>функциональности модуля LabVIEW<br>FPGA.                                           |

#### Таблица 1. Местоположение и описание документации NI FlexRIO (продолжение)

| Документ                                                                                          | Местоположение                                                   | Описание                                                              |  |  |  |
|---------------------------------------------------------------------------------------------------|------------------------------------------------------------------|-----------------------------------------------------------------------|--|--|--|
| Справка NI FlexRIO*                                                                               | Доступна из меню<br>Пуск.                                        | Содержит информацию по настройке модуля FPGA, адаптера модуля и CLIP. |  |  |  |
| Примеры LabVIEW                                                                                   | Доступны в<br>поисковике<br>примеров NI<br>Example Finder.       | Содержат примеры FPGA VI и хост-VI на вашем устройстве.               |  |  |  |
| Другая полезная информа                                                                           | Другая полезная информация на сайте ni.com                       |                                                                       |  |  |  |
| ni.com/ipnet                                                                                      | Содержит функции LabVIEW FPGA и IP-ядра совместного пользования. |                                                                       |  |  |  |
| ni.com/flexrio Содержит информацию о продуктах и технические характеристики устройств NI FlexRIO. |                                                                  |                                                                       |  |  |  |
| * эти документы доступны также на сайте ni.com/manuals.                                           |                                                                  |                                                                       |  |  |  |

## Необходимые компоненты

Для установки и использования вашей системы NI FlexRIO необходимы следующие компоненты:

- □ Устройство NI FlexRIO, состоящее из следующих элементов:
  - Модуль NI FlexRIO FPGA (PXI/PXIe-79xxR)
  - Адаптер модуля NI FlexRIO

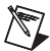

**Примечание** Вы можете использовать модуль NI FlexRIO FPGA без адаптера для совместной обработки данных или потокового обмена данными в одноранговой сети. В этом случае инструкции по установке адаптера модуля, приведенные в данном документе, не применяются.

Форм-фактор модуля FPGA (PXI или PXI Express) определяет форм-фактор модуля в сборе с адаптером, как показано на рисунках 2 и 3.

Рисунок 2. Устройство NI FlexRIO PXI Express

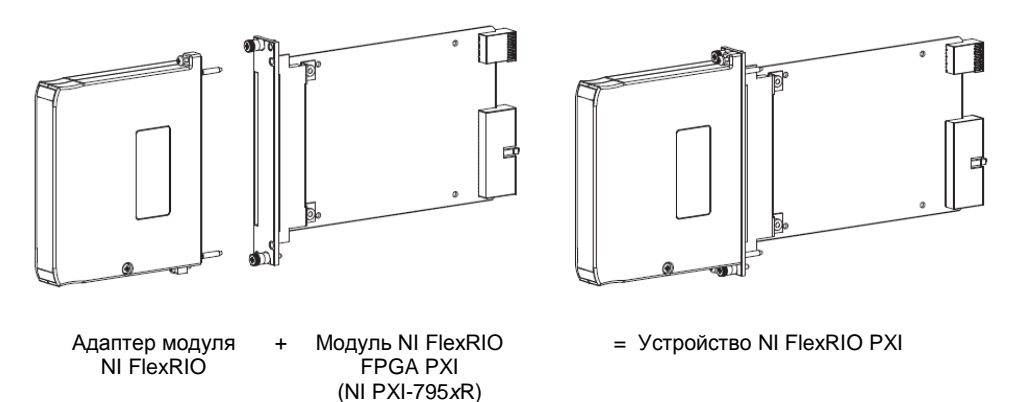

Рисунок 3. Устройство NI FlexRIO PXI Express

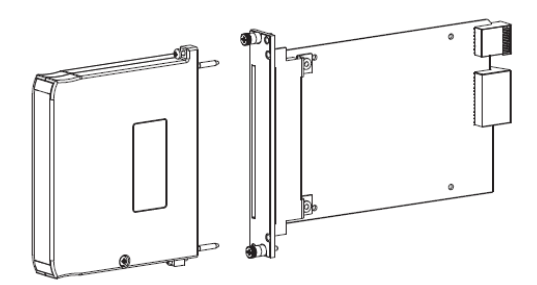

Адаптер модуля NI FlexRIO Модуль NI FlexRIO FPGA PXI Express (NI PXI-796xR)

- = Устройство NI FlexRIO PXI Express

- Следующие программные пакеты:
  - LabVIEW
  - Модуль LabVIEW FPGA
  - Драйвер NI-RIO
  - Поддержка адаптера модуля NI FlexRIO<sup>1</sup>
    - Примечание Последняя версия поддержки адаптера модуля NI FlexRIO доступна по адресу ni.com. Посетите ni.com/info и введите информационный код famsoftware для скачивания последней версии поддержки адаптера модуля NI FlexRIO. Вам не потребуется это программное обеспечение, если вы не используете адаптер модуля.
  - (опционально) Модуль LabVIEW Real-Time

 <sup>&</sup>lt;sup>1</sup> Для адаптера NI 1483 требуется драйвер NI-IMAQ вместо поддержки адаптера модуля NI FlexRIO

 © National Instruments Corporation
 4
 Руководство по установке модуля NI FlexRIO FPGA

Обратитесь к *шагу 1, Инсталляция прикладного ПО и драйверов* для получения дополнительной информации о программной поддержке NI FlexRIO.

- Одно из следующих шасси:
  - Шасси PXI/CompactPCI
  - Шасси PXI Express/CompactPCI Express
- Один из следующих контроллеров:
  - Встраиваемый контроллер PXI/CompactPCI Express
  - Встраиваемый контроллер PXI Express/CompactPCI Express
  - Комплект МХІ и ПК
- Одна из следующих операционных систем:
  - Windows 7
  - Windows Vista
  - Windows XP Pro x32 Service Pack 1 или Service Pack 2
- □ По крайней мере один кабель для подключения сигналов к устройству NI FlexRIO. Обратитесь к документации на адаптер модуля за списком кабелей и аксессуаров, подходящих для вашей системы NI FlexRIO.

# Шаг 1. Инсталляция прикладного ПО и драйверов

Перед установкой оборудования вы должны инсталлировать прикладное ПО и драйвер прибора. Посетите ni.com/info и введите информационный код rdsoftwareversion для определения минимальных версий программного обеспечения, необходимых для вашего устройства. Инсталлируйте программное обеспечение в следующем порядке:

 LabVIEW — Обратитесь к документу LabVIEW Release Notes за инструкциями по инсталляции LabVIEW и системными требованиями. Обратитесь к документу LabVIEW Upgrade Notes для получения дополнительной информации об обновления до самой свежей версии LabVIEW под Windows.

Документация по LabVIEW доступна из меню Пуск»Все программы» National Instruments»LabVIEW»LabVIEW Manuals.

 Модуль LabVIEW FPGA — Обратитесь к документу LabVIEW FPGA Module Release and Upgrade Notes за инструкциями по инсталляции и сведениями о начале работы с модулем LabVIEW FPGA.

Документация по LabVIEW FPGA доступна из меню Пуск»Все программы»National Instruments»LabVIEW»LabVIEW Manuals.

- 3. (Опционально) модуль LabVIEW Real-Time Обратитесь к документу LabVIEW Real-Time Module Release and Upgrade Notes за требованиями к системе, инструкциями по инсталляции и дополнительной информацией об использовании модуля LabVIEW Real-Time.
- 4. NI-RIO Обратитесь к документу NI-RIO Readme на установочном диске NI-RIO за

системными требованиями и инструкциями по инсталляции поддержки драйвера NI-RIO.

Документация по драйверу NI-RIO доступна из меню Пуск»Все программы»National Instruments»NI-RIO.

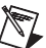

Примечание Если вы не используете адаптер модуля, пропустите шаг 5.

5. Поддержка адаптера модуля NI FlexRIO — Обратитесь к документу *NI FlexRIO Adapter Module Support Readme* на установочном диске адаптера модуля NI FlexRIO за системными требованиями и инструкциями по инсталляции.

Документы по LabVIEW доступны на сайте ni.com/manuals. Вы можете также просмотреть папку LabVIEW Manuals, содержащую эти документы, из меню Пуск»Все программы»National Instruments»LabVIEW»LabVIEW Manuals.

## Шаг 2. Установка устройств NI FlexRIO

В этом разделе описывается распаковка и установка модуля NI FlexRIO FPGA и адаптера модуля NI FlexRIO.

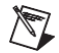

**Примечание** Перед установкой оборудования необходимо инсталлировать программное обеспечение. Для получения информации об инсталляции программного обеспечения обратитесь к *шагу 1. Инсталляция прикладного ПО и драйверов*.

### Распаковка

Модуль NI FlexRIO FPGA и адаптер модуля NI FlexRIO поставляются в антистатическом пакете для предотвращения повреждения компонентов устройства электростатическими разрядами. Во избежание повреждения от электростатического разряда примите следующие меры безопасности при работе с устройством:

- Заземлитесь с помощью заземляющего браслета или взявшись за заземленный предмет, например, шасси компьютера.
- Прикоснитесь антистатическим пакетом к металлической части вашего шасси прежде, чем извлекать устройство из пакета.

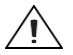

Внимание Никогда не прикасайтесь к незащищенным контактам или разъемам.

Достаньте устройство из упаковки и проверьте его на предмет плохо закрепленных компонентов или любых признаков повреждений. При обнаружении любых повреждений уведомите NI. Не устанавливайте в шасси поврежденный модуль.

Когда модуль NI FlexRIO FPGA и адаптер модуля NI FlexRIO не используются, храните их в антистатических упаковках.

## Установка модуля NI FlexRIO FPGA

Выполните следующие действия для установки модуля NI FlexRIO FPGA.

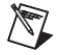

**Примечание** Перед установкой оборудования необходимо инсталлировать программное обеспечение. Для получения информации об инсталляции программного обеспечения обратитесь к *шагу 1. Инсталляция прикладного ПО и драйверов*.

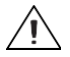

Внимание Обратитесь к документу *Read Me First: Safety and Electromagnetic Compatibility*, поставляемом вместе с вашим шасси или устройством PXI/PXI Express, прежде, чем снимать кожух устройства, подключения или отключения любых сигнальных проводов.

- 1. Выключите питание шасси PXI Express и извлеките вилку из розетки. Обратитесь к руководству на шасси для установки или конфигурирования шасси.
- 2. Определите в шасси слот, поддерживающий PXI Express. На рисунке 4 приведены символы, обозначающие тип слота в шасси PXI Express.

#### Рисунок 4. Символы слотов PXI Express/гибридных слотов PXI Express

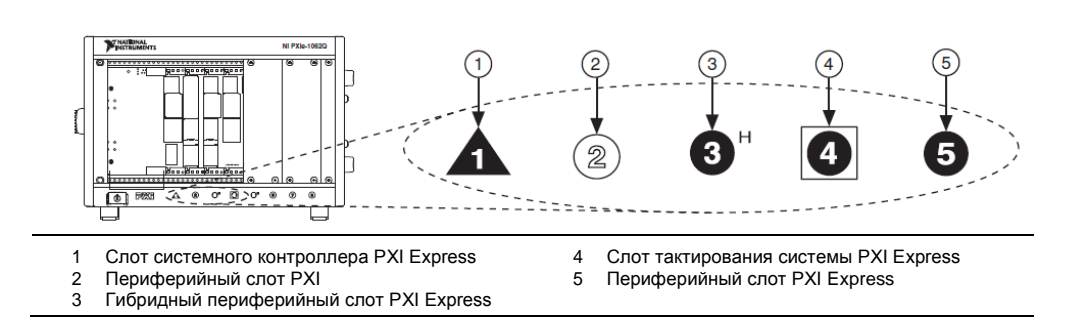

При использовании шасси PXI Express вы можете установить модули PXI в слоты PXI. Если модуль PXI совместим с гибридными слотами, вы можете использовать гибридные слоты PXI Express. Модули PXI Express могут быть установлены только в слоты PXI Express и гибридные слоты PXI Express. Обратитесь к руководству на шасси для получения подробной информации.

- 3. Снимите панель заглушки с неиспользуемого слота PXI/PXI Express.
- Прикоснитесь к любой металлической части шасси, чтобы снять статический электрический заряд.

Поместите грани модуля PXI Express в направляющие модуля вверх и внизу шасси и полностью задвиньте модуль в слот шасси, как показано на рисунке 5.

7

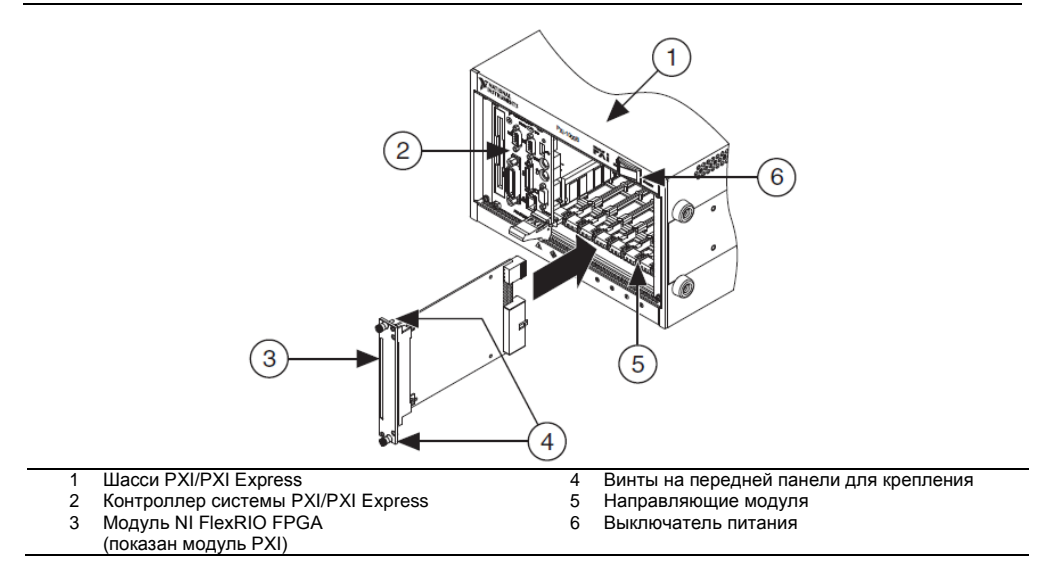

- 5. Закрепите переднюю панель модуля на шасси с помощью шурупов на передней панели.
- 6. Вставьте вилку в розетку и включите питание вашего шасси PXI/PXI Express.

# Убедитесь в том, что Measurement & Automation Explorer (MAX) распознает устройство

Чтобы убедиться в том, что ваше устройство распознается, выполните следующие дополнительные шаги:

- 1. Откройте из меню Пуск»Все программы»National Instruments»Measurement & Automation.
- 2. Раскройте категорию Devices and Interfaces.
- 3. Убедитесь, что устройство появилось в категории **Devices and Interfaces**»**RIO Devices**, как показано на рисунке 6.

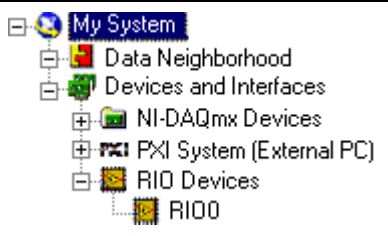

#### Рисунок 6. Проверка распознавания устройства

# Установка адаптера модуля NI FlexRIO

Выполните следующие шаги для подключения адаптера модуля NI FlexRIO к модулю NI FlexRIO FPGA.

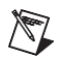

Примечание Пропустите этот шаг, если вы не используете адаптер модуля.

 Осторожно вставьте направляющие штифты и краевой разъем высокой плотности платы адаптера модуля NI FlexRIO в соответствующие разъемы модуля NI FlexRIO FPGA, как показано на рисунке ниже. Соединение может быть тугим, но не применяйте силу для установки адаптера.

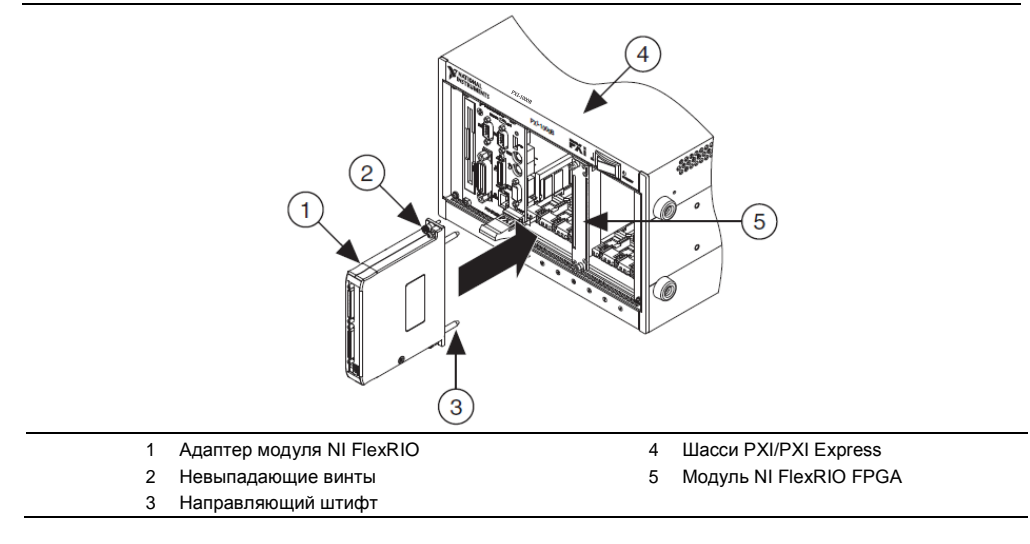

#### Рисунок 7. Установка адаптера модуля NI FlexRIO

- 2. Затяните невыпадающие винты адаптера модуля NI FlexRIO, чтобы прикрепить адаптер к модулю NI FlexRIO FPGA.
- 3. Запустите LabVIEW, чтобы начать конфигурирование вашей системы NI FlexRIO.

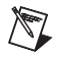

**Примечание** MAX распознает в шасси только модули FPGA. Ваш адаптер модуля не будет виден в MAX.

## Сигналы модуля NI FlexRIO FPGA

На рисунке 8 показаны доступные в модуле NI FlexRIO FPGA сигналы. За исключением двух примечаний под рисунком, схемы расположения выводов модулей PXI и PXI Express FPGA идентичны. Обратитесь к техническим характеристикам адаптера модуля за схемой расположения выводов.

|     | PCB<br>Secondary Side | •          |      | PCB<br>Primary Side         |      |           |                            |             | PCB<br>Secondary Sid | е          |           | PCB<br>Primary Side |            |
|-----|-----------------------|------------|------|-----------------------------|------|-----------|----------------------------|-------------|----------------------|------------|-----------|---------------------|------------|
|     | +3.3V                 | P1         | P1   | +3.3V                       | · -  |           |                            | $\{ [ ] \}$ | GND                  | G21        | G21       | GND                 | ון         |
|     | SDA                   | S74        | S148 | SCL                         | 1    |           |                            | 1           | GClk_LVDS_n          | S40        | S114      | GND                 |            |
|     | TB_Power_Good         | S73        | S147 | TB_Present_n                | - 1  |           |                            | 1           | GClk_LVDS            | S39        | S113      | GClk_SE             |            |
|     | +12V                  | P2         | P2   | +12V                        | - 1  |           |                            | 1           | GND                  | G20        | G20       | GND                 | ¥          |
|     | VCCOB                 | 872        | 5146 | VCCOA                       | - 1  |           |                            | 1 -         | GPIO_30              | 538        | 8112      | GPIO_14             | ۲ <u>ه</u> |
|     | CND                   | G97        | G140 | GND                         | 1    |           |                            | : Ě-        | GPIO_30_II           | G10        | G10       | GPIO_14_II          | -          |
|     | RSVD A2               | S70        | S144 | IoModSvncClk n <sup>1</sup> | 1    |           |                            | ä           | GPIO 31              | S36        | S110      | GPIO 15             |            |
|     | RSVD A1               | S69        | S143 | IoModSyncClk <sup>2</sup>   | - 1  |           |                            | 1           | GPIO 31 n            | S35        | S109      | GPIO 15 n           |            |
|     | GND                   | G36        | G36  | GND                         |      |           |                            |             | GND                  | G18        | G18       | GND                 | '          |
| Ιſ  | GPIO_16               | S68        | S142 | GPIO_0                      |      |           |                            |             | GPIO_32              | S34        | S108      | GPIO_49             | 1          |
|     | GPIO_16_n             | S67        | S141 | GPIO_0_n                    |      |           |                            |             | _GPIO_32_n           | S33        | S107      | GPIO_49_n           |            |
|     | GND                   | G35        | G35  | GND                         |      | P         |                            |             | GND                  | G17        | G17       | GND                 |            |
|     | GPIO_17               | S66        | S140 | GPIO_1                      |      |           | <b>O</b>                   | 2           | GPIO_33              | S32        | S106      | GPIO_50             |            |
|     | GPIO_17_II            | 000<br>C24 | 0139 | GPIO_1_II                   |      |           | Pertomen                   | 5           | GPIO_33_II           | 031        | 0100      | GPIO_50_N           |            |
|     | GPIO 18               | S64        | S198 | GPIO 2                      |      |           | NI PXI-795xR 1=<br>FlexRIO | í           | GPIO 34              | S90        | S104      | GPIO 51             |            |
|     | GPIO 18 n             | S63        | S137 | GPIO 2 n                    |      | - t       |                            |             | GPIO 34 n            | S29        | S103      | GPIO 51 n           |            |
|     | GND                   | G33        | G33  | GND                         |      | - /       | $\mathbb{N}$               |             | GND                  | G15        | G15       | GND                 |            |
|     | GPIO_19               | S62        | S136 | GPIO_3                      |      | - 1       |                            |             | GPIO_35              | S28        | S102      | GPIO_52             |            |
|     | GPIO_19_n             | S61        | S135 | GPIO_3_n                    |      | 1         |                            |             | GPIO_35_n            | S27        | S101      | GPIO_52_n           |            |
|     | GND                   | G32        | G32  | GND                         |      |           |                            |             | GND                  | G14        | G14       | GND                 |            |
|     | GPIO_20               | S60        | S134 | GPIO_4_CC                   |      | 1         |                            |             | GPIO_36              | S26        | S100      | GPIO_53             |            |
|     | GPIO_20_n             | S59        | S133 | GPIO_4_n_CC                 |      | 1         |                            |             | GPIO_36_n            | S25        | S99       | GPIO_53_n           |            |
|     | GND<br>CDIO 01        | G31        | G31  |                             |      | <u>``</u> | 11                         |             | GND 07 CC            | G13        | G13       | GND E4              |            |
|     | GPI0_21               | S57        | S101 |                             |      |           | ŤÁ.                        |             | GPIO_37_00           | S24<br>S22 | S07       | GPIO_54 n           |            |
|     | GND                   | G30        | G30  | GND GND                     |      | - 1       | X                          |             | GND                  | G12        | G12       | GND                 |            |
|     | GPIO 22               | S56        | S130 | GPIO 6 CC                   |      | 1         | 1                          |             | GPIO 38 CC           | S22        | S96       | GPIO 55             |            |
|     | GPIO 22 n             | S55        | S129 | GPIO 6 n CC                 |      |           |                            |             | GPIO_38_n_CC         | S21        | S95       | GPIO_55_n           |            |
| ¥   | GND                   | G29        | G29  | GND                         | ¥    |           |                            |             | GND                  | G11        | G11       | GND                 |            |
| _ar | GPIO_23_CC            | S54        | S128 | GPIO_7_CC                   | ar J |           |                            |             | GPIO_39_CC           | S20        | S94       | GPIO_56_CC          |            |
| -   | GPIO_23_n_CC          | S53        | S127 | GPIO_7_n_CC                 | "    |           |                            |             | GPIO_39_n_CC         | S19        | S93       | GPIO_56_n_CC        |            |
|     | GND                   | G28        | G28  | GND                         |      | 1         | j –                        |             | GND                  | G10        | G10       | GND                 | 0          |
|     | GPI0_24_00            | 051        | 0120 | GPIO_8                      |      | ``        | 1/                         |             | GPI0_40_CC           | 017        | 892       | GPI0_57_00          | - 美        |
|     | GPI0_24_II_00         | G97        | G97  | GND                         |      | 1         | <u>U</u> /                 | Ι¥.         | GND                  | 60         | G91       | GND                 | a a        |
|     | GPIO 25 CC            | S50        | S124 | GPIO 9                      |      |           | · · · ·                    | a l         | GPIO 41              | S16        | S90       | GPIO 58 CC          |            |
|     | GPIO 25 n CC          | S49        | S123 | GPIO 9 n                    |      |           | FXI (                      | 5           | GPIO 41 n            | S15        | S89       | GPIO 58 n CC        |            |
|     | GND                   | G26        | G26  | GND                         |      |           | ~ ~                        |             | GND                  | G8         | G8        | GND                 |            |
|     | GPIO_26_CC            | S48        | S122 | GPIO_10                     | l i  |           | <u>o (e)</u>               |             | GPIO_42              | S14        | S88       | GPIO_59_CC          |            |
|     | GPIO_26_n_CC          | S47        | S121 | GPIO_10_n                   |      |           | 1                          |             | GPIO_42_n            | S13        | S87       | GPIO_59_n_CC        |            |
|     | GND                   | G25        | G25  | GND                         | i    |           |                            |             | GND                  | G7         | G7        | GND                 |            |
|     | GPIO_27               | S46        | S120 | GPIO_11                     |      |           | 1                          |             | GPIO_43              | S12        | S86       | GPIO_60             |            |
|     | GPIO_27_II            | G24        | G24  |                             | 1    |           |                            |             | GPIO_43_II           | Ge         | 080<br>G6 | GPIO_60_11          |            |
|     | GPIO 28               | S44        | S118 | GPIO 12                     |      |           |                            |             | GPIO 44              | S10        | S84       | GPIO 61             |            |
|     | GPIO 28 n             | S43        | S117 | GPIO 12 n                   |      |           | 1                          |             | GPIO 44 n            | S9         | S83       | GPIO 61 n           |            |
|     | GND                   | G23        | G23  | GND                         |      |           | 1                          |             | GND                  | G5         | G5        | GND                 |            |
|     | GPIO_29               | S42        | S116 | GPIO_13                     |      |           |                            |             | GPIO_45              | S8         | S82       | GPIO_62             |            |
|     | GPIO_29_n             | S41        | S115 | GPIO_13_n                   |      |           |                            |             | GPIO_45_n            | S7         | S81       | GPIO_62_n           |            |
| L   | GND                   | G22        | G22  | GND                         |      |           |                            |             | GND                  | G4         | G4        | GND                 |            |
|     |                       |            |      |                             |      |           |                            |             | GPIO_46              | 56         | 580       | GPIO_63             |            |
|     |                       |            |      |                             |      |           |                            |             | GND_46_fi            | 63         | 62        | GND                 |            |
|     |                       |            |      |                             |      |           |                            |             | GPIO 47              | S4         | S78       | GPIO 64             |            |
|     |                       |            |      |                             |      |           |                            |             | GPIO 47 n            | S3         | S77       | GPIO 64 n           |            |
|     |                       |            |      |                             |      |           |                            | i i         | GND                  | G2         | G2        | GND                 |            |
|     |                       |            |      |                             |      |           |                            |             | GPIO_48              | S2         | S76       | GPIO_65             |            |
|     |                       |            |      |                             |      |           |                            | 1           | GPIO_48_n            | S1         | S75       | GPIO_65_n           |            |
|     |                       |            |      |                             |      |           |                            | i           | GND                  | G1         | G1        | GND                 |            |
|     |                       |            |      |                             |      |           |                            |             |                      |            |           |                     |            |

#### Рисунок 8. Назначение и расположение выводов разъема на передней панели модуля NI FlexRIO FPGA

1 RSVD\_B2 в модуле NI PXI-795xR

2 RSVD\_B1 в модуле NI PXI-795xR

# ТЕХНИЧЕСКИЕ ХАРАКТЕРИСТИКИ

В данном разделе приводятся технические характеристики модуля NI FlexRIO FPGA. Обратитесь к документации на адаптер модуля за получением его технических характеристик. Модули NI FlexRIO FPGA – это следующие устройства:

- NI PXI-7951R
- NI PXI-7952R
- NI PXI-7953R
- NI PXI-7954R
- NI PXIe-7961R
- NI PXIe-7962R
- NI PXIe-7965R
- NI PXIe-7966R

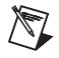

**Примечание** Типовые значения относятся к усредненному устройству, работающему при комнатной температуре. Эти технические характеристики действительны при температуре 25 °C, если не указано иное.

| Устройство           | FPGA           | Таблиц<br>преобразования/<br>триггеров | Секций DSP48<br>(Умножителей<br>25 x 18 ) | Встроенных<br>блоков памяти<br>(кбит) |
|----------------------|----------------|----------------------------------------|-------------------------------------------|---------------------------------------|
| NI PXI-7951R         | Virtex-5 LX30  | 19200                                  | 32                                        | 1152                                  |
| NI PXI-7952R         | Virtex-5 LX50  | 28800                                  | 48                                        | 1728                                  |
| NI PXI-7953R         | Virtex-5 LX85  | 51840                                  | 48                                        | 3456                                  |
| NI PXI-7954R         | Virtex-5 LX110 | 69120                                  | 64                                        | 4608                                  |
| NI PXIe-7961R        | Virtex-5 SX50T | 32640                                  | 288                                       | 4752                                  |
| NI PXIe-7962R        | Virtex-5 SX50T | 32640                                  | 288                                       | 4752                                  |
| NI PXIe-7965R/7966R* | Virtex-5 SX95T | 58880                                  | 640                                       | 8784                                  |

#### Реконфигурируемая FPGA

\*Эти два устройства относятся к различным категориям быстродействия FPGA: – 1 у NI PXIe-7965R и –2 у NI PXIe-7966R. Для получения дополнительной информации о категориях быстродействия Xilinx Virtex-5 FPGA обратитесь к документу Virtex-5 FPGA Data Sheet: DC and Switching Characteristics на сайте www.xilinx.com.

| Опорная частота по умолчанию   | 40 МГц                                      |
|--------------------------------|---------------------------------------------|
| Источники опорных частот       |                                             |
| NI PXI-795 <i>x</i> R          | РХІ 10 МГц (PXI_CLK10)                      |
| NI PXIe-796xR                  | PXI Express 100 МГц (PXIe_CLK100)           |
| Нестабильность опорной частоты |                                             |
| NI PXI-795 <i>x</i> R          | ±100 ppm, 250 пс полный размах джиттера     |
| NI PXIe-796 <i>x</i> R         | ±50 ppm, 250 пс полный размах джиттера      |
| Передача данных                | DMA, прерывания, программируемый ввод-вывод |
| Число каналов DMA              |                                             |
| NI PXI-795 <i>x</i> R          | 3                                           |
| NI PXIe-796xR                  | 16                                          |

## Цифровой ввод/вывод FPGA

| Число каналов общего назначения    | 132, конфигурируемых как 132<br>несимметричных, 66 дифференциальных<br>или как комбинация типов <sup>1</sup>                                                   |
|------------------------------------|----------------------------------------------------------------------------------------------------|
| Каналов на банк                    |                                                                                                    |
| Банк 0/Банк 1                      | 32 на банк, несимметричных                                                                                                    |
| Банк 2/Банк 3                      | 34 на банк, несимметричных                                                                                                    |
| Совместимость                      | конфигурируются в FPGA в соответствии с<br>подключенным адаптером модуля:<br>стандарты ввода-вывода 1,2 B; 1,5 B; 1,8 B;<br>2,5 B и 3,3 B (см. www.xilinx.com) |
| Защита                             | Обратитесь на сайт <u>www.xilinx.com</u>                                                                                                    |
| Ток                                | Обратитесь на сайт <u>www.xilinx.com</u>                                                                                                    |
| Максимальная скорость ввода-вывода |                                                                                                    |
| Несимметричный режим               | 400 Мб/с для LVDCI25                                                                                                    |
| Дифференциальный режим             | 1 Гб/с для LVDS                                                                                                    |
| Глобальные входы тактирования      | 1 LVTTL, 1 LVDS                                                                                                    |
| Ресурсы подключения                |                                                                                                    |
| NI PXI-795 <i>x</i> R              | сигналы запуска PXI, PXI_CLK10,<br>PXI star trigger                                                                                                    |
| NI PXIe-796xR                      | сигналы запуска PXI, PXI_CLK10,<br>PXI star trigger, PXIe_DStarA, PXIe_DStarB,<br>PXIe_DStarCи PXIe_Sync100                                                    |

© National Instruments Corporation

<sup>&</sup>lt;sup>1</sup> 132 канала распределены по 4 банкам FPGA. Обратитесь к разделу <u>Сигналы модуля NI FlexRIO FPGA</u> для получения дополнительной информации о банках.

## Встроенная DRAM<sup>1</sup>

| Объем памяти                                          |                         |
|-------------------------------------------------------|-------------------------|
| NI PXI-795 <i>x</i> R                                 | 2 банка, 64 МБ на банк  |
| NI PXIe-796 <i>x</i> R                                | 2 банка, 256 МБ на банк |
| Теоретическая максимальная скорость<br>обмена данными |                         |
| NI PXI-795 <i>x</i> R                                 | 800 МБ/с на банк        |
| NI PXIe-796 <i>x</i> R                                | 1,6 ГБ/с на банк        |

#### Шинный интерфейс

| PXI                      | Главный, подчиненный                                               |
|--------------------------|--------------------------------------------------------------------|
| PXI Express              |                                                                    |
| Форм-фактор              | x4 PXI Express, соответствует<br>спецификации v1.0                 |
| Совместимость со слотами | x4, x8 и x16, слоты PXI Express или<br>гибридные слоты PXI Express |

### Максимальные требования к питанию<sup>2</sup>

| NI PXI-795 <i>x</i> R |       |
|-----------------------|-------|
| +5 B (±5%)            | 2 A   |
| +3,3 B (±5%)          | 2 A   |
| +12 B                 | 0,5 A |
| -12 B                 | 0 A   |
| NI PXIe-796xR         |       |
| +3,3 B (±5%)          | 3 A   |
| +12 B                 | 2 A   |

#### Физические характеристики

| Размеры (без учета разъемов) |                   |  |
|------------------------------|-------------------|--|
| NI PXI-795 <i>x</i> R        | 18,8 см × 12,9 см |  |
| NI PXIe-796 <i>x</i> R       | 16,1 см × 10,8 см |  |
| Bec                          |                   |  |
| NI PXI-795 <i>x</i> R        | 190 г             |  |
| NI PXIe-796xR                | 213 г             |  |

<sup>&</sup>lt;sup>1</sup> Устройства NI PXI-7951R и NI PXIe-7961R не имеют встроенной памяти DRAM.

13

 $<sup>^2</sup>$  Требования к питанию зависят от адаптера модуля и LabVIEW FPGA VI, используемого в вашем приложении.

Руководство по установке модуля NI FlexRIO FPGA

## Максимальное рабочее напряжение<sup>1</sup>

Максимальное рабочее напряжение – это напряжение сигнала плюс напряжение синфазного сигнала.

| Канал-заземление | от 0 В до 3,3 В, категория измерений I |
|------------------|----------------------------------------|
| Между каналами   | от 0 В до 3,3 В, категория измерений I |

Внимание Не используйте это устройство с сигналами категорий II, III или IV.

### Условия эксплуатации

Только для использования внутри помещения.

| Температура окружающей среды         | от 0 °C до 55°C (протестировано в<br>соответствии с IEC-60068-2-1 и IEC-<br>60068-2-2.) |
|--------------------------------------|-----------------------------------------------------------------------------------------|
| Относительная влажность              | от 10% до 90%, без конденсата<br>(протестировано в соответствии с IEC-<br>60068-2-56)   |
| Максимальная высота над уровнем моря | 2 000 м (при температуре окружающей среды 25 °C)                                        |
| Степень загрязнения                  | 2                                                                                       |
| Условия хранения                     |                                                                                         |
| Температура окружающей среды         | от -20 °C до 70 °C (протестировано в соответствии с IEC-60068-2-1 и IEC-60068-2-2.)     |
| Относительная влажность              | от 5% до 95%, без конденсата<br>(протестировано в соответствии с IEC-<br>60068-2-56)    |

**Примечание** Очищайте устройство мягкой, неметаллической кисточкой. Убедитесь, что устройство полностью сухо и не загрязнено, прежде чем начать его эксплуатацию.

<sup>&</sup>lt;sup>1</sup> Диапазоны напряжений зависят от стандартов ввода-вывода, доступных для вашего приложения. Дополнительную информацию о доступных стандартах ввода-вывода обратитесь к документации Xilinx, которая опубликована на сайте www.xilinx.com.

#### Устойчивость к ударам и вибрации

| Удары в рабочих условиях | Амплитуда 30 g, полупериод синуса, 11<br>мс импульс (Протестировано в<br>соответствии с нормативным документом<br>IEC-60068-2-27. Режим испытания<br>разработан в соответствии с MIL-PRF-<br>28800F).                                                                  |
|--------------------------|----------------------------------------------------------------------------------------------------|
| Случайные вибрации       |                                                                                                    |
| В рабочем состоянии      | 0,3 g (среднеквадратическое значение),<br>от 5 Гц до 500 Гц.                                                                                                    |
| В нерабочем состоянии    | 2,4 g (среднеквадратическое значение), от<br>5 Гц до 500 Гц. (Протестировано в<br>соответствии с нормативным документом<br>IEC-60068-2-64). Тестовый профиль для<br>нерабочего состояния превышает<br>требования нормативного документа MIL-<br>PRF- 28800F, Класс 3). |

### Безопасность

Изделие соответствует требованиям следующих стандартов по электробезопасности оборудования для измерений, управления и лабораторного применения:

- • IEC 61010-1, EN 61010-1
- UL 61010-1, CSA 61010-1

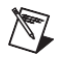

**Примечание**: Информацию о сертификатах UL и других сертификатах вы можете найти на товарной этикетке или в разделе <u>Онлайн-сертификация</u>.

#### Электромагнитная совместимость

Изделие удовлетворяет требованиям следующих стандартов по электромагнитной совместимости (ЭМС) электрооборудования для измерений, управления и лабораторного применения:

- EN 61326-1 (IEC 61326-1): Требования к ЭМС; Класс А; Минимальные требования к помехозащищенности
- EN 55011 (CISPR 11): Группа 1; Класс А излучений
- AS/NZS CISPR 11: Группа 1; Класс А излучений
- FCC 47 CFR Часть 15В: Класс А излучений
- ICES-001): Класс А излучений

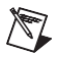

**Примечание** За информацией о стандартах, применявшихся для оценки электромагнитной совместимости данного продукта, обратитесь к разделу Онлайн-сертификация

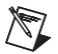

**Примечание** Соответствие нормам EMC оценивалось с использованием адаптеразаглушки модуля и сигналов ввода-вывода общего назначения (GPIO), настроенных по стандарту LVTTL, с невысокой скоростью нарастания и током нагрузки 6 мА. Соответствие нормам EMC для других стандартов ввода-вывода, более высоких скоростей нарастания и большее высоким значением тока нагрузки не гарантируется.

# Соответствие требованиям Совета Европы 🤆

Изделие соответствует основным требованиям следующих директив СЕ:

- 2006/95/ЕС; Директива по безопасности низковольтного оборудования
- 2004/108/EC; Директива по ЭМС.

### Онлайн-сертификация

Любую дополнительную информацию о соответствии изделия вы можете узнать из Декларации о соответствии, которую можно найти на странице <u>ni.com/certification</u> по серии и номеру модели, перейдя по соответствующей ссылке в столбце Certification.

### Охрана окружающей среды

NI разрабатывает и производит продукцию с учетом требований по защите окружающей среды и принимает во внимание, что отказ от использования некоторых опасных веществ при изготовлении изделий полезен как для среды обитания, так и для потребителей.

Дополнительная информация по защите окружающей среды находится на странице *NI and the Environment* Web по адресу ni.com/environment. Эта страница содержит положения и директивы по охране окружающей среды, которые соблюдает компания NI, а также другая информация о защите окружающей среды, не включенная в настоящий документ.

# Утилизация электрического и электронного оборудования

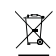

Пользователям ЕС: По истечении срока службы любая продукция должна быть отправлена в центр по переработке электрического и электротехнического оборудования (WEEE). Для получения информации о WEEE центрах по переработке, инициативах National Instruments по WEEE, а также о соответствии с WEEE Директивой 2002/96/ЕС об отходах электрического и электронного оборудования обратитесь на сайт ni.com/environment/weee.

电子信息产品污染控制管理办法(中国 RoHS) ④ ① 中国客户 National Instruments 符合中国电子信息产品中限制使用某些有害物 质指令(RoHS). 关于 National Instruments 中国 RoHS 合规性信息,请登录 пi.com/environment/rohs\_china. (Для получения информации о директиве по ограничению вредных веществ в Китае, обратитесь на страницу пi.com/environment/rohs\_china.)

# Куда обратиться за поддержкой

Веб-сайт National Instruments является полноценным ресурсом вашей технической поддержки. На ni.com/support вы можете получить любую информацию, начиная с выявления неисправностей и ресурсов для самостоятельного поиска ответов по разработке приложений и заканчивая возможностью поддержки по электронной почте либо по телефону специалистами NI.

Штаб-квартира корпорации National Instruments располагается по адресу 11500 North Mopac Expressway, Austin, Texas, 78759-3504. National Instruments имеет также офисы по всему миру для обеспечения технической поддержки. Для получения поддержки по телефону в США создайте запрос на странице ni.com/support и следуйте инструкциям, либо позвоните по номеру 512 795 8248. Для получения поддержки по телефону вне Соединенных Штатов вы можете также посетить раздел Worldwide Offices на сайте ni.com/niglobal для доступа к веб-сайтам филиалов, где имеется обновляемая контактная информация, телефоны службы поддержки, адреса электронной почты и информация о текущих событиях.

LabVIEW, National Instruments, NI, ni.com, логотип корпорации National Instruments и логотип с орлом являются торговыми марками корпорации National Instruments. За более подробной информацией о торговых марках корпорации National Instruments обратитесь к разделу Trademark Information на сайте пі.com/trademarks. Названия других упомянутых в данном руководстве изделий и производителей также являются торговыми марками или торговыми именами соответствующих компаний. Для получения информации о патентах, которыми защищены продукция или технопотии National Instruments, выполните команду HelpvPatents из главного меню вашего программного обеспечения, откройте файп раtents. txt на имеющемся у вас компактдиске или зайдите на сайт пі.com/patents. Обратитесь к документу *Export Compliance Information* на странице пі.com/ legal/export-compliance за глобальными принципами торговой политики NI, а также для получения необходимых кодов HTS, ECCRs и других данных об экспорте<sup>4</sup>импорте.

© 2010–2011 National Instruments Corporation. All rights reserved.

373047В-01 Октябрь 2011